## JDX Job Description Acknowledgement – Signing your Job Description

## Table of Contents:

| JDX Job Description Acknowledgement Overview:      | 1 |
|----------------------------------------------------|---|
| Email Request for Job Description Acknowledgement: | 1 |
| Accessing the JDXpert System:                      | 2 |
| Accessing the Job Description Acknowledgement:     | 3 |
| Completing your Job Description Acknowledgement:   | 4 |

## JDX Job Description Acknowledgement Overview:

- Job Description Acknowledgement requests will be sent to you via email from Illinois Human Resources <jdadmin@hrtms.com</li>
- 2. Job Description Acknowledgements are completed in JDXpert. You will be prompted to login using single sign on.
- 3. Use this job aid to learn how to complete your Job Description Acknowledgement.
- 4. If you have any questions, please contact <u>ihr-classificationadministration@illinois.edu</u> or <u>ihr-hrais@illinois.edu</u>

## Email Request for Job Description Acknowledgement:

 Employee will receive an email from Illinois Human Resources < jdadmin@hrtms.com > indicating that a Job Description Acknowledgement is being requested. a. Click on the <u>https://go.illinois.edu/JDX</u> link within the email to access your Job

Description acknowledgement.

-----Original Message-----From: Illinois Human Resources <jdadmin@hrtms.com> Sent: Monday, July 10, 2023 11:53 AM To: GenericEmployeeDeptUser@noemail.com Subject: Please review and sign your job description Generic Employee Dept User, Our records indicate that you have a new or modified job description that needs your acknowledgement. The University of Illinois requires a current job description that has been acknowledged by the employee to be kept on file. This is facilitated via the JDXpert application, and you can access your job description for acknowledgement using this link: **CLICK HERE** https://go.illinois.edu/JDX If you have any questions, please reach out to your unit's HR contact, or email Illinois Human Resources at ihr-classificationadministration@illinois.edu. Thank you, Illinois Human Resources

Accessing the JDXpert System:

1. When you click on the <u>https://go.illinois.edu/JDX</u> link within the email, you will be brought to

the single sign on page for JDX.

a. Enter your network credentials and click "LOG IN".

| NetID                    |        |                  |
|--------------------------|--------|------------------|
|                          | 0      | ENTER YOUR NETID |
| Password                 |        |                  |
|                          |        | ENTER YOUR NETWO |
| LOG                      | S IN   |                  |
| Forgotten or expired pas | sword? |                  |

Accessing the Job Description Acknowledgement:

1. Once you login to JDXpert, you will see the Dashboard:

|                                                                                                    | Home Page                                                     |             |                           |         | C C         |
|----------------------------------------------------------------------------------------------------|---------------------------------------------------------------|-------------|---------------------------|---------|-------------|
| Wetcome       Generic Employee Dept User       Image: Second Second Secon | Tasks     Cear Please Review: "Staff Vacancy Template 1009274 | Quick Links | Secondary Job Description | Add Job | Job Library |
|                                                                                                    |                                                               |             | _                         |         |             |

2. To access the Job Description Acknowledgement, **double click** on the "Please Review: << JOB

TITLE>>" under your Task List on the Main Dashboard.

| Home Page                              |         |
|----------------------------------------|---------|
| 1 Tasks                                |         |
| Please Review: *Staff Vacancy Template | 1009274 |
| DOUBLE CLICK HERE                      |         |
|                                        |         |

Completing your Job Description Acknowledgement:

1. Once you **double click** on the Job Acknowledgement in your Task List, you will see this

Overview screen:

a. Click on the "View Job Description << JOB TITLE>>"

| Employee Acknowledgement for Generic E | Employee Dept User by _Nomgr Name in 2022; Started 7/6/2023, Edited 4/27/2023, on step 1 of 1                                                                                                    |  |
|----------------------------------------|----------------------------------------------------------------------------------------------------|--|
| Save and Close Cancel Save/            | Refresh Workflow/Approvals                                                                                                    |  |
| Job Description Acknowledgeme          | nt                                                                                                    |  |
|                                        | LINOIS Employee Acknowledgement                                                                                                    |  |
| Cycle:                                 | 2022                                                                                                    |  |
| Associate name:                        | Generic Employee Dept User                                                                                                    |  |
| Manager Name:                          | _Nomgr Name                                                                                                    |  |
| Job Description Title:                 | *Staff Vacancy Template                                                                                                    |  |
| Jobcode:                               | 1009274 Department:                                                                                                    |  |
| Job Description<br>Acknowledgement:    | <ol> <li>View Job Description '*Staff Vacancy Template -<br/>1009274'</li> <li>I Acknowledge my Job Description CLICK HERE</li> <li>** Please click the above link to view Job Description '*Staff<br/>Vacancy Template - 1009274' before you can complete the<br/>acknowledgement.</li> </ol> |  |
|                                        | ***                                                                                                    |  |
|                                        |                                                                                                    |  |
| U                                      |                                                                                                    |  |

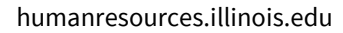

 $2. \hspace{0.5cm} \mbox{When you click on the View Job Description, your Job Description will open and you will have}$ 

the chance to view it, export it in several different formats or print it.

a. When you have read, exported and/or printed your Job Description, click the "Red X –

Close Form" in the top left corner to close the Job Description.

| CLICK HERE TO CLOSE                       | Ø ♠ ➡ 1 of 2                                                                                        | - + Automatic Zo                          | om ÷ sa                      | 17 <del>0</del> 3 |
|-------------------------------------------|----------------------------------------------------------------------------------------------------|-------------------------------------------|------------------------------|-------------------|
| iption:<br>ncy Template - 1009274<br>ile: |                                                                                                    | *S                                        | CLICK H<br>taff Vacancy Temp | IERE TO PR        |
|                                           | Job Information:                                                                                    |                                           |                              |                   |
| Job Description                           | System Job Code:                                                                                    | 1009274                                   |                              |                   |
| Format O HTML Format                      | Title:<br>Classification Title:                                                                     | *Staff Vacancy Template                   |                              |                   |
| Ø Defrech                                 | Job Location or Region:                                                                             | Urbana-Champaign - 133                    |                              |                   |
| is Refresh                                | Job Description Reason:                                                                             | Vacancy                                   |                              |                   |
| Share Job Description                     | Appointment Type:                                                                                   |                                           |                              |                   |
| Share soo bescription                     | Position Number:                                                                                    |                                           |                              |                   |
| FOT                                       | Position Class Code:                                                                                |                                           |                              |                   |
|                                           | Employee Group:                                                                                     |                                           |                              |                   |
|                                           | COA:                                                                                                | 1 - Urbana                                |                              |                   |
|                                           | Organization Code:                                                                                  |                                           |                              |                   |
|                                           | Organization Name:                                                                                  |                                           |                              |                   |
| PORT OPTIONS                              | College/Administrative Unit:                                                                        | ZZ-Control - Organizations<br>1           |                              |                   |
|                                           | HR Information:                                                                                     |                                           |                              |                   |
|                                           | Full Time Equivalent (FTE):                                                                         |                                           |                              |                   |
|                                           | Is this position Security Sensitive?                                                                | Yes                                       | X No                         |                   |
|                                           | Is this a Protection of Minors position?                                                            | Yes                                       | X No                         |                   |
|                                           | Purchasing Authority of \$5,000 or more?                                                            | Yes                                       | X No                         |                   |
|                                           | Supervisory Authority of 20 or more?                                                                | Yes                                       | X No                         |                   |
|                                           | Organizational Relationship:                                                                        |                                           |                              |                   |
|                                           | PRIMARY POSITION FUN                                                                                | CTION/SUMMARY                             |                              |                   |
|                                           | Please briefly summarian the easity                                                                 | ion                                       |                              |                   |
|                                           | more?<br>Organizational Relationship:<br>PRIMARY POSITION FUN<br>Please briefly summarize the posit | ICTION/SUMMARY                            |                              |                   |
|                                           | Duties and Responsibilities                                                                         |                                           |                              |                   |
|                                           | Duties are listed in order of great                                                                 | test importance. Other responsibilities m | ay be assigned.              |                   |
|                                           |                                                                                                    |                                           |                              | % TIME            |
|                                           | •                                                                                                   |                                           |                              | 5%                |

- 3. Once you View your Job Description, the "I Acknowledge My Job Description" checkbox will no longer be grayed out.
  - a. NOTE: You must open your Job Description before you can acknowledge your Job

Description.

b. Click the check box next to "I Acknowledge my Job Description".

| nployee Acknowledgement for Generic Er               | Employee Dept User by _Nomgr Name in 2022; Started 7/6/2023, Edited 4/27/2023, on step 1 of 1                                                                                         |  |
|------------------------------------------------------|----------------------------------------------------------------------------------------------------|--|
| Save and Close Cancel Save/R                         | Refresh Workflow/Approvals                                                                                                    |  |
| Job Description Acknowledgemen                       | nt                                                                                                    |  |
|                                                      | VERSITY O                                                                                                    |  |
|                                                      | LINOIS Employee Acknowledgement                                                                                                    |  |
| Cycle:                                               | 2022                                                                                                    |  |
| Associate name:                                      | Generic Employee Dept User                                                                                                    |  |
| Manager Name:                                        | _Nomgr Name                                                                                                    |  |
| Job Description Title:                               | *Staff Vacancy Template                                                                                                    |  |
| Jobcode:                                             | 1009274 Department:                                                                                                    |  |
| Job Description<br>Acknowledgement:<br>CHECK THE BOX | View Job Description '*Staff Vacancy Template - 1009274'     I Acknowledge my Job Description     *Staff Vacancy Template - 1009274 was viewed by Generic     Employee Dept User on . |  |
| HERE                                                 | ***                                                                                                    |  |
|                                                      |                                                                                                    |  |
| U                                                    |                                                                                                    |  |
|                                                      |                                                                                                    |  |

c. Once you check the box to "I Acknowledge my Job Description", you will now see the

"Complete Workflow Step" button at the bottom.

i. Click "Complete Workflow Step"

| Save and Close Cancel Save/Rei | resh Workflow/Approvals   | Export to PDF                         |     |
|--------------------------------|---------------------------|---------------------------------------|-----|
| ob Description Acknowledgement |                           |                                       |     |
|                                | ERSITY O                  | )                                     |     |
| <b>I</b> 11 1                  | INOI                      | t                                     |     |
| !                              |                           | Employee Acknowledgeme                | nt  |
| Cycle: 20                      | 22                        |                                       |     |
| Associate name: Ge             | eneric Employee Dept User |                                       |     |
| Manager Name:                  | lomgr Name                |                                       |     |
| Job Description Title: *s      | taff Vacancy Template     |                                       |     |
| Jobcode: 10                    | 09274                     | Department:                           |     |
| Γ                              |                           |                                       |     |
|                                | View Job Description      | "*Staff Vacancy Template - 1009274    |     |
| Job Description                | 🗹 I Acknowledge           | my Job Description                    |     |
| Acknowledgement.               | *Chaff Vacancy Tampla     | to - 1009274 was asknowledged by Gapa | ri- |
|                                | Employee Dept User of     | n 7/10/2023                           |     |
|                                |                           |                                       |     |
|                                | Comp                      | biete worknow Step                    |     |
|                                |                           |                                       |     |
|                                | CUCK                      |                                       |     |
|                                |                           |                                       |     |
|                                |                           |                                       |     |
|                                |                           |                                       |     |
|                                |                           |                                       |     |
| 7.                             |                           |                                       |     |

- d. Once you have clicked the "Complete Workflow Step", you will see this screen that is asking you to confirm that you have received your job description and that if changes are needed, you will contact your manager or Human Resources.
  - i. Click the check box:

|                    | Employee Acknowledgement for Generic Employee Dept User by _Nomgr Name in 2022; Started 7/6/2023, Edited 4/27/2023, on step 1 of 1                |  |
|--------------------|----------------------------------------------------------------------------------------------------|--|
|                    | ⊠ #                                                                                                    |  |
|                    | Uose rorm Kerresn                                                                                                    |  |
|                    | Workhow summary and actuoits of Workhow Partucipants                                                                                              |  |
|                    | 1. Englose Asknowledge Job<br>Description "Active Step"<br>Generic Employee Dept<br>User                                                          |  |
| CHECK THE BOX HERE | My Sign-Off                                                                                                    |  |
|                    | By checking this box, I confirm that I have received my job description and if changes are required, I will notify my manager or Human Resources. |  |
|                    | Confirm                                                                                                    |  |
|                    |                                                                                                    |  |
|                    |                                                                                                    |  |
|                    |                                                                                                    |  |
|                    |                                                                                                    |  |
|                    |                                                                                                    |  |
|                    |                                                                                                    |  |
|                    |                                                                                                    |  |
|                    |                                                                                                    |  |
|                    |                                                                                                    |  |

ii. Then click "Confirm"

| Employee Acknowledgement for Generic Employee Dept User by _Nomgr Name in 2022; Started 7/5/2023, Edited 4/27/2023, on step 1 of 1                            |  |
|----------------------------------------------------------------------------------------------------|--|
| Close Form Refresh                                                                                                    |  |
| N Workflow Summary and Actions 👌 Workflow Participants                                                                                                    |  |
| 1. Employee Acknowledge Job<br>Description "Active Step"<br>Generic Employee Dept<br>User                                                                     |  |
| My Sign-Off By checking this box, I confirm that I have received my job description and if changes are required, I will notify my manager or Human Resources. |  |
|                                                                                                    |  |

iii. Once you click Confirm, it will return you to your Dashboard where the

Please Review << JOB TITLE>> will no longer be under your Task List.

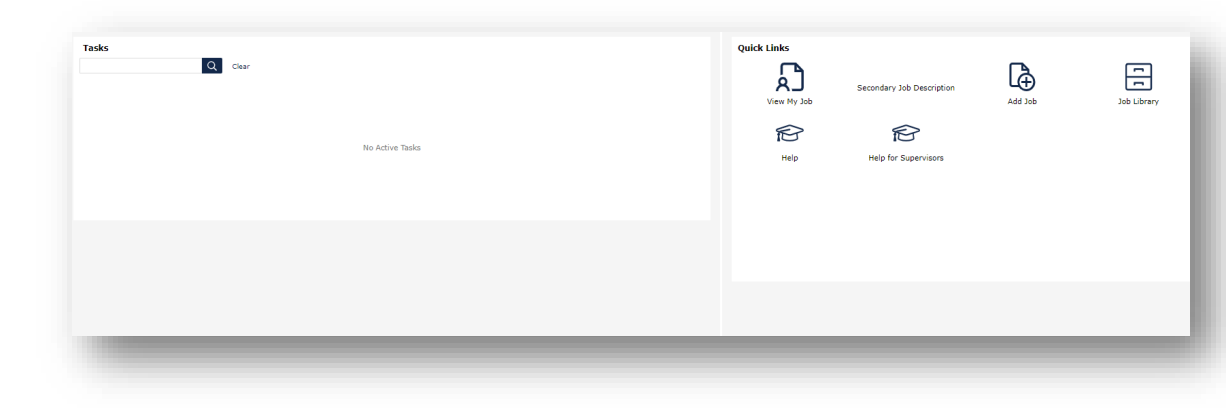

Congratulations! You have now completed your Job Description Acknowledgement!

Last Modified: February 8, 2024

humanresources.illinois.edu